# Abilitare la comunicazione sicura tra CMS e CUCM

| Sommario                                                                                    |
|---------------------------------------------------------------------------------------------|
| Introduzione                                                                                |
| Prerequisiti                                                                                |
| Requisiti                                                                                   |
| Componenti usati                                                                            |
| Premesse                                                                                    |
| Configurazione                                                                              |
| Comunicazione sicura tra CMS e server CUCM/IMP                                              |
| Configurazione specifica CUCM per la condivisione della presenza tra Webapp e client Jabber |
| Verifica                                                                                    |

# Introduzione

In questo documento viene descritto come abilitare la comunicazione tra Cisco Meeting Server (CMS) e Cisco Unified Communications Manager (CUCM).

# Prerequisiti

## Requisiti

Cisco raccomanda la conoscenza dei seguenti argomenti:

- CMS versione 3.8 e successive
- CUCM e IM&P
- Jabber

### Componenti usati

Le informazioni fornite in questo documento si basano sulle seguenti versioni software e hardware:

- CMS versione 3.8
- CUCM e IM&P 14 SU (3)

Le informazioni discusse in questo documento fanno riferimento a dispositivi usati in uno specifico ambiente di emulazione. Su tutti i dispositivi menzionati nel documento la configurazione è stata ripristinata ai valori predefiniti. Se la rete è operativa, valutare attentamente eventuali conseguenze derivanti dall'uso dei comandi.

## Premesse

In questo documento viene descritto il processo per stabilire una comunicazione sicura tra CMS e CUCM per la condivisione della presenza di Jabber/app Web. Illustra i passaggi dettagliati per la configurazione e la risoluzione dei problemi relativi all'aggiornamento dello stato degli utenti Jabber durante le riunioni dell'app Web sul CMS. È possibile configurare Meeting Server per aggiornare lo stato della presenza degli utenti Jabber durante una riunione con l'app Web Cisco Meeting Server.

# Configurazione

## Comunicazione sicura tra CMS e server CUCM/IMP

1e038db166 Identity Self-

Accedere a CUCM nella pagina di amministrazione del sistema operativo, selezionaresecurity > Certificate Management e scaricare il certificato TOMCAT.

| cisco Fe        | Cisco Unified Operating System Administ                           | ration   |                 |     |                                    |                                    |            | Navigation Cisc                                                                                     |
|-----------------|-------------------------------------------------------------------|----------|-----------------|-----|------------------------------------|------------------------------------|------------|----------------------------------------------------------------------------------------------------|
| Show - Settin   | igs ▼ Security ▼ Software Upgrades ▼ Senices ▼ Help ▼             |          |                 |     |                                    |                                    |            |                                                                                                    |
| Certificate Lis | st                                                                |          |                 |     |                                    |                                    |            |                                                                                                    |
| Generate S      | Self-signed 👜 Upload Certificate/Certificate chain 🔋 Generate CSR | Reuse C  | ertificate      |     |                                    |                                    |            |                                                                                                    |
| CAPF-trust      | High_Assurance_SUDI_CA_0a6475524cd8617c62                         | Trust    | CA-<br>signed   | RSA | High_Assurance_SUDI_CA             | Cisco_Root_CA_2099                 | 08/10/2099 | This certificate was used to s<br>Presence of this certificate all<br>securely with UCM using the M |
| CAPF-trust      | Cisco_Basic_Assurance_Root_CA_2099_01a65af15ee994ebe1             | Trust    | Self-<br>signed | RSA | Cisco_Basic_Assurance_Root_CA_2099 | Cisco_Basic_Assurance_Root_CA_2099 | 05/27/2099 | This certificate was used to s<br>Presence of this certificate all<br>securely with UCM using the M |
| CAPF-trust      | CAPE-4c15e524                                                     | Trust    | Self-<br>signed | RSA | CAPF-4c15e524                      | CAPF-4c15e524                      | 05/07/2028 |                                                                                                    |
| CAPF-trust      | Cisco Root CA M2-01                                               | Trust    | Self-<br>signed | RSA | Cisco_Root_CA_M2                   | Cisco_Root_CA_M2                   | 11/12/2037 | This certificate was used to s<br>Presence of this certificate all<br>securely with UCM using the f |
| CAPF-trust      | Cisco_Root_CA_2099_019a335878ce16c1c1                             | Trust    | Self-<br>signed | RSA | Cisco_Root_CA_2099                 | Cisco_Root_CA_2099                 | 08/10/2099 | This certificate was used to s<br>Presence of this certificate all<br>securely with UCM using the M |
| CAPF-trust      | Cisco_Manufacturing_CA_SHA2_02                                    | Trust    | CA-<br>signed   | RSA | Cisco_Manufacturing_CA_SHA2        | Cisco_Root_CA_M2                   | 11/12/2037 | This certificate was used to s<br>Presence of this certificate al<br>securely with UCM using the f  |
| ipsec           | cucm14test.test.com_6dffacb16e53663f3d9af4a66f355758              | Identity | Self-           | RSA | cucm14test.test.com                | cucm14test.test.com                | 09/30/2028 | Self-signed certificate genera                                                                      |

RSA

Certificato Tomcat CUCM

ITLRe

Accedere a Cisco Unified Presence Server (CUPS) nella pagina di amministrazione del sistema operativo, individuare Security > Certificate Management e scaricare il certificato CUPS.

ITLRECOVERY\_cucm14

05/01/2028 Self-signed certificate genera 10/04/2025 Certificate Signed by S-WIN2

| uludu Cisco               | Unified IM and P            | resence        | Operatin         | g Syste     | em Administrat    | ion                | Navigatio  | n Cisco Unified IM and Presence OS Administration 👻 Go |
|---------------------------|-----------------------------|----------------|------------------|-------------|-------------------|--------------------|------------|--------------------------------------------------------|
| CISCO For Cisco           | Unified Communications Se   | olutions       |                  |             |                   |                    |            | cisco About Logout                                     |
| Show - Settings - S       | ecurity - Software Upgrades | - Services -   | Help 👻           |             |                   |                    |            |                                                        |
| Certificate List          |                             |                |                  |             |                   |                    |            |                                                        |
| Generate Self-signed      | Upload Certificate/Certi    | ficate chain [ | Generate CSF     | Rei         | use Certificate   |                    |            |                                                        |
| Status                    |                             |                |                  |             |                   |                    |            |                                                        |
| Certificate List (        | 1 - 23 of 23)               |                |                  |             |                   |                    |            | Rows per Page 50 v                                     |
| Find Certificate List whe | ere Certificate v beg       | ins with 💌     | Select item or e | nter search | Find Clear Filter |                    |            |                                                        |
| Certificate               | Common Name                 | Usage          | Туре             | Кеу Туре    | Distribution      | Issued By          | Expiration | Description                                            |
| cup                       | impnew.test.com             | Identity       | CA-signed        | RSA         | impnew.test.com   | S-WIN2008R2-CA     | 10/04/2025 | Certificate Signed by S-WIN2008R2-CA                   |
| cup-ECDSA                 | impnew-EC.test.com          | Identity       | Self-signed      | EC          | impnew.test.com   | impnew-EC.test.com | 09/30/2028 | Self-signed certificate generated by system            |
| cup-trust                 | Impnew-EC                   | Trust          | Self-signed      | EC          | Impnew            | Impnew-EC          | 09/30/2028 | Trusted local cluster own-certificate                  |
| cup-trust                 | impnew-EC.test.com          | Trust          | Self-signed      | EC          | impnew.test.com   | impnew-EC.test.com | 09/30/2028 | Trusted local cluster own-certificate                  |

Certificato Presence CUPS

Scaricare il certificato CA ROOT che ha firmato il certificato Tomcat and Cup.

| cisco                      | Inified Operating System Administration                                                          |               |             |          |                     |                        | Navigation Cisco Unified O | S Administration   |  |
|----------------------------|--------------------------------------------------------------------------------------------------|---------------|-------------|----------|---------------------|------------------------|----------------------------|--------------------|--|
| Chow - Cattions - Ca       | untred Communications Solutions                                                                  |               |             | _        |                     |                        |                            | CISCO ADOUT        |  |
| Silow • Settings • Set     | unity • ourinaire uppraves • oerintes • nep •                                                    | _             | _           |          |                     |                        |                            |                    |  |
| Certificate List           |                                                                                                  |               |             |          |                     |                        |                            |                    |  |
| Generate Self-signed       | 🦣 Generale SetSigned 🍄 Uplead Centificate Crain 📵 Generale CSR 📵 Reuse Centificate               |               |             |          |                     |                        |                            |                    |  |
| Status                     |                                                                                                  |               |             |          |                     |                        |                            |                    |  |
| i 5 records found          |                                                                                                  |               |             |          |                     |                        |                            |                    |  |
|                            |                                                                                                  |               |             |          |                     |                        |                            | _                  |  |
| Certificate List (1        | - 5 of 5)                                                                                        |               |             |          |                     |                        |                            | Rows per Page 50   |  |
| Find Certificate List when | e [Certificate v ] begins with v ] tomcat-trust ][Find][4<br>[Select item or enter search text v | lear Filter 🖗 | -           |          |                     |                        |                            |                    |  |
| Certificate *              | Common Name/Common Name_SerialNumber                                                             | Usage         | Type        | Key Type | Distribution        | Issued By              | Expiration                 | Description        |  |
| tomcat-trust               | cucm14test-EC.test.com 486beedo456be0fb40ff7716b999d3a4                                          | Trust         | Self-signed | EC       | cucm14test.test.com | cucm14test-EC.test.com | 09/30/2028                 | Trust Certificate  |  |
| tomcat-trust               | S-WIN2008R2-CA_0d758d12017cb7bf49a9a7381b3d388e                                                  | Trust         | Self-signed | RSA      | S-WIN2008R2-CA      | S-WIN2008R2-CA         | 09/29/2028                 | Signed Certificate |  |
| tomcat-trust               | mphewAdds.com_societoAddsocidointelora VAriodiloridos.                                           | Inust         | Serraignea  | R5A      | impnew.test.com     | impnew.test.com        | 09/30/2028                 | Trust Certificate  |  |
| tomcat-trust               | cucm14test.test.com_36a7986900000000004                                                          | Trust         | CA-signed   | RSA      | cucm14test.test.com | S-WIN2008R2-CA         | 10/04/2025                 | Trust Certificate  |  |
| tomcat-trust               | impnew-EC.test.com_779ac9d72e3f6e922687583a1071417e                                              | Trust         | Self-signed | EC       | impnew.test.com     | impnew-EC.test.com     | 09/30/2028                 | Trust Certificate  |  |
| Generate Cellinand         | Unload Cartificate/Cartificate chain Canacate CCD Rause Cartificate                              |               |             |          |                     |                        |                            |                    |  |

Certificato radice di Tomcat

| alada Cis           | sco Unified IM a          | nd Preser           | nce Opera      | ting Syste        | em A       | dminist      | rati | on                 | Navigation Cis | co Unified IM and Presence OS Administration 💙 |
|---------------------|---------------------------|---------------------|----------------|-------------------|------------|--------------|------|--------------------|----------------|------------------------------------------------|
| cisco For           | Cisco Unified Communica   | tions Solutions     |                |                   |            |              |      |                    |                | cisco About Log                                |
| Show - Settings     | Security - Software U     | lpgrades 👻 Serv     | rices 👻 Help 👻 |                   |            |              |      |                    |                |                                                |
| Certificate List    |                           |                     |                |                   |            |              |      |                    |                |                                                |
| Generate Self       | f-signed 🌇 Upload Certifi | ate/Certificate cha | in 🔋 Generat   | e CSR 🔃 Rei       | use Certit | ficate       |      |                    | _              |                                                |
| Status              |                           |                     |                |                   |            |              |      |                    |                |                                                |
| 4 records fo        | ound                      |                     |                |                   |            |              |      |                    |                |                                                |
| •                   |                           |                     |                |                   |            |              |      |                    |                |                                                |
| Certificate Lis     | t (1 - 4 of 4)            |                     |                |                   |            |              |      |                    |                | Rows per Page 50                               |
| Find Certificate Li | ist where Certificate     | ✓ begins with       | ✓ cup-trust    |                   | Find       | Clear Filter | 4    |                    |                |                                                |
|                     |                           |                     | Select iter    | n or enter search | text N     |              |      |                    |                |                                                |
| Certificate         | Common Name               | Usage               | Туре           | Key Type          |            | Distribution |      | Issued By          | Expiration     | Description                                    |
| cup-trust           | impnew-EC                 | Trust               | Self-signed    | EC                | impn       | ew           |      | Impnew-EC          | 09/30/2028     | Trusted local cluster own-certificate          |
| cup-trust           | impnew-EC.test.com        | Trust               | Self-signed    | EC                | impn       | ew.test.com  |      | impnew-EC.test.com | 09/30/2028     | Trusted local cluster own-certificate          |
| cup-trust           | S-WIN2008R2-CA            | Trust               | Self-signed    | RSA               | S-WI       | N2008R2-CA   |      | S-WIN2008R2-CA     | 09/29/2028     | Signed Certificate                             |
| cup-trust           | impnew                    | Trust               | Self-signed    | RSA               | impn       | ew           |      | impnew             | 09/30/2028     | Trusted local cluster own-certificate          |
| Generate Self-s     | igned Upload Certificate/ | Certificate chain   | Generate CSR   | Reuse Certific    | ate        |              |      |                    |                |                                                |

Certificato radice per CUPS

Crea un bundle di certificati CUCM. Per certificato bundle si intende l'inserimento del certificato del server nella parte superiore, del certificato intermedio (qualsiasi) nella parte centrale e del certificato ROOT nella parte inferiore, seguito da un (1) ritorno a capo.

Di seguito è riportato un esempio per il certificato BUNDLE:

| 1  | BEGIN · CERTIFICATE                                              |                            |
|----|------------------------------------------------------------------|----------------------------|
| 2  | MIIFqsCCBJOgAwIBAgIKNqeYaQAAAAAABDANBgkqhkiG9w0BAQsFADBBMRMwEQYK |                            |
| 3  | CZImiZPyLGQBGRYDY29tMREwDwYKCZImiZPyLGQBGRYBUsEXMBUGA1UEAsMOUy1X |                            |
| 4  | SU4yMDA4UjItQ0EwHhcNMjMxMDA0MTMyNsE2WhcNMjUxMDA0MTMsNsE2WjBXMQsw |                            |
| 5  | CQYDVQQGEwJJTjEMMAoGA1UECBMDa2FyMQwwCgYDVQQHEwNpbmQxDjAMBgNVBAoT |                            |
| 6  | BWNpc2NvMRwwGgYDVQQDExNjdWNtMTR0ZXN0LnR1c3QuY29tMIIBIjANBgkqhkiG |                            |
| 7  | 9w0BAQEFAAOCAQ8AMIIBCgKCAQEAoYE9sn27hV05JUwAEwutEy5RA4WwsxIvkqEI |                            |
| 8  | ah0fDpRI2GgY+mrH9q70hAvG3uDYBtBHKYJpkYepeULNjZkhO7a39IeeJMG8/q28 |                            |
| 9  | SCkZ+j1VIyw8gt+CnG6E6ibCD+HNdtKfwL0ipSd1TnlieX6DsF05Z1K4Alm4yrsN |                            |
| 10 | +b0/wSIkfV0+ValyC90nbTCUkIKgvqvqGzdiyndb6TRfhi+w4RD+0NgOBjWHqcXX |                            |
| 11 | WXgp9JWYQdy7YeX8Y2k1jBAyRhSPfa35hojy470hE91N8axmHRm2m5htqEe0kSOy |                            |
| 12 | 2oO9pj7f7AqlwsVAfVpQCxx1ZsXtZARHpGdswpm4M8r5MoXPtwIDAQABo4ICjTCC |                            |
| 13 | AokwDgYDVR0PAQH/BAQDAgWgMB0GA1UdJQQWMBQGCCsGAQUFBwMBBggrBgEFBQcD |                            |
| 14 | AjAoBgNVHREEITAfggh0ZXN0LmNvbYITY3VjbTE0dGVzdC50ZXN0LmNvbTAdBgNV |                            |
| 15 | HQ4EFgQUTMTpsuTuO5EBHZwgGFb6qii7MS8wHwYDVR0jBBgwFoAUaL6fIQ4Vp+QI | Server Certificate on TOP  |
| 16 | UDs/X6MwFAVhJ4IwgcgGA1UdHw3BwDCBvTCBuqCBt6CBtIaBsWxkYXA6Ly8vQ049 |                            |
| 17 | Uy1XSU4yMDA4UjItQ0EsQ049V010MjAw0FIyLENOPUNEUCxDTj1QdWJsaWM1MjBL |                            |
| 18 | ZXk1MjBTZXJ2aWN1cyxDTj1TZXJ2aWN1cyxDTj1Db25maWd1cmF0aW9uLERDPVMs | CUCM TOMCAT CERT           |
| 19 | REM9Y29tP2N1cnRpZmljYXR1UmV2b2NhdG1vbkxpc3Q/YmFsZT9vYmp1Y3RDbGFs | CUCM TOMCAT CERT           |
| 20 | csljUkxEaXN0cmlidXRpb25Qb21udDCBugYIKwYBBQUHAQEEga0wgaowgacGCCsG |                            |
| 21 | AQUFBsAChoGabGRhcDovLy9DTj1TLVdJTjIwMDhSMi1DQSxDTj1BSUEsQ049UHVi |                            |
| 22 | bG1jJTIwS2V5JTIwU2Vydm1jZXMsQ049U2Vydm1jZXMsQ049Q29uZm1ndXJhdG1v |                            |
| 23 | bixEQs1TLERDFWNvbT9jQUN1cnRpZm1jYXR1P2Jhc2U/b2JqZWN0Q2xhc3M9Y2Vy |                            |
| 24 | dG1maWNhdG1vbkF1dGhvcm10eTA9BgkrBgEEAYI3FQcEMDAuBiYrBgEEAYI3FQiF |                            |
| 25 | yrsWhcnoHIXBjS6B5uhFhsusPgeGpusehts3XAIBZAIBAjAnBgkrBgEEAYI3FQoE |                            |
| 26 | GjAYMAoGCCsGAQUFBwMBMAoGCCsGAQUFBwMCMA0GCSqGSIb3DQEBCwUAA4IBAQCQ |                            |
| 27 | hREe6ZJHVx1N7JNgY0REi4V953FiyQPIVYFYVEdaKA1+Afv1S214D7ohFIjL5rSA |                            |
| 28 | ThWiFFSW1mEa5Cj1g9gi21eHIZuDuoR6XEKWB/bkC9BXoDkKMFV7bh9CoOsFmXk8 |                            |
| 29 | r6xeN7HScAHAs3wFILUnAip1KP/7odBkNUsgT39NJAL1UgVPpT81r61k8OR5TaYI |                            |
| 30 | 9vs4dw5oCqsI7Z0Av8ZDKNfDTsWoOGtUZdCMIxasJ05ALmMBtagqYBNj16URkR8i |                            |
| 31 | f2sOkb+NdPZD4XAEOOtW8rjil24ukr7JBgeWYsjsD2tsZsJgslMprNaVuMDh280Q |                            |
| 32 | JQFAiCOp2GgYjkJBZcH2                                             |                            |
| 33 | END CERTIFICATE                                                  |                            |
| 34 | BEGIN · CERTIFICATE                                              |                            |
| 35 | MIIDXTCCAkWgAwIBAgIQDXWNEgF8t79Jqac4Gz04jjANBgkqhkiG9w0BAQsFADBB |                            |
| 36 | MRMwEQYKCZImiZPyLGQBGRYDY29tMREwDwYKCZImiZPyLGQBGRYBUzEXMBUGA1UE |                            |
| 37 | AxMOUy1XSU4yMDA4UjItQ0EwHhcNMjMwOTI5MTMxMsIsWhcNMjgwOTI5MTMyMsIy |                            |
| 38 | WjBBMRMwEQYKCZImiZPyLGQBGRYDY29tMREwDwYKCZImiZPyLGQBGRYBUzEXMBUG |                            |
| 39 | AlUEAxMOUy1XSU4yMDA4UjItQ0EwggEiMA0GCSqGSIb3DQEBAQUAA4IBDwAwggEK |                            |
| 40 | AoIBAQCXa6tjSyOUyn6GkoSbe98SaSKrUNGbCORKnI41tWEiX0vPITEsqZUPRJq4 |                            |
| 41 | 7C8useeDiJPUbWAY9e8F4nm+VhGSEKqkwekrlJAF1mV4hkypxR0Wz64b4yO4Ln8e |                            |
| 42 | 3E/F6/SXA6HOqHDylqlQMWSA/PXB441GKbSnfA4pjTBSnMP5WL+iBruYHp9tX6EJ | Root certificate at bottom |
| 43 | IJq5Fe+RZYNh/mLuB+0Qf10Cn4sqsxZGf8DxhJNHU+2mSq7h319exxioDcwiVwZO |                            |
| 44 | xqUKrvBs6jBtOg4Kvs3za4AHyP91SAA2vp42MwtBdis8O3wx+vm/HoVr0fHum/W1 |                            |
| 45 | 292iwR9JxA4tKoJHVpBwMVnrK7TrAgMBAAGjUTBPMAsGA1UdDwQEAwIBhjAPBgNV |                            |
| 46 | HRMBAf8EBTADAQH/MB0GA1UdDgQWBBRovp8hDhWn5AhQOz9fozAUBWEngjAQBgkr |                            |
| 47 | BgEEAYI3FQEEAwIBADANBgkqhkiG9w0BAQsFAAOCAQEAV5nsa91K4BISCAuBgMMe |                            |
| 48 | YSPExL5kExPQcFtJtlFjnC5uTC4I0MQQFfuralBQfr4DokDXK5892npt5DAFors5 |                            |
| 49 | k60GpH1bRPBaoxJhK0TaSimL6yAZ0fZo380nrVRDZKlug/1VeXF/2h1TeZc73utt |                            |
| 50 | k5sqcwqTQO4NHrBp0Udybmpf2L5BJhlctoH490PI0HEbmVDE0WALKX1iqsuEZrmm |                            |
| 51 | Mr10MRRLs2ZBpX2WSqw90IrmpWI3fds2kE2S1DvuaNcc7B8W0hgWT3HxnvuMTvZi |                            |
| 52 | b6Yf7hb5F3ZSOpHFU1bZ22tqk4qouEigyoaUZaLcVhV5UdBCCvwyU19vU6+EscnM |                            |
| 53 | Wy==                                                             |                            |
| 54 | END · CERTIFICATE                                                |                            |
| 55 |                                                                  |                            |
|    |                                                                  |                            |
|    |                                                                  | just 1 carriage return     |

Pacchetto di certificati Tomcat

Crea un bundle di certificati CUPS. Per certificato bundle si intende l'inserimento del certificato del server nella parte superiore, del certificato intermedio (qualsiasi) nella parte centrale e del certificato ROOT nella parte inferiore, seguito da un (1) ritorno a capo.

| 1   | BEGIN CERTIFICATE                                                                                                    |                  |
|-----|----------------------------------------------------------------------------------------------------|------------------|
| 2   | MIIFqTCCBJGgAwIBAgIKNrMm8gAAAAABTANBgkqhkiG9w0BAQsFADBBMRMwEQYK                                                                                         |                  |
| 3   | CZImiZPyLGQBGRYDY29tMREwDwYKCZImiZPyLGQBGRYBUzEXMBUGA1UEAxMOUy1X                                                                                        |                  |
| 4   | SU4yMDA4UjItQ0EwHhcNMjMxMDA0MTMsOTU0WhcNMjUxMDA0MTM0OTU0WjBjMQsw                                                                                        |                  |
| 5   | CQYDVQQGEwJJTjEOMAwGA1UECBMFa2FybmExDDAKBgNVBAcTA2JnbDEOMAwGA1UE                                                                                        |                  |
| 6   | ChMFY21sY28xDDAKEgNVEAsTA2thcjEYMEYGA1UEAxMPaW1wbmV3LnR1c3QuY29t                                                                                        |                  |
| 7   | MIIBIjANBgkqhkiG9w0BAQEFAAOCAQ8AMIIBCgKCAQEAkHb9jsWyhi6i4IkSx8hC                                                                                        |                  |
| 8   | 21U5L2HBQ28RDQw1vT3CFGZut+dayK9KshYtsOAhRFwLPWgGtABJWMr98f+DM0RG                                                                                        |                  |
| 9   | FsmCtNolZsEOqSQCR6b/kbQuC+6LhhgpIM8I44StLaAF4neZ/5dmCU9sJNCpnbpH                                                                                        |                  |
| LO  | EbgbXKhW8V4ZBZeLP0T2savk5V+vriGuMjV299vGrEu49kB0EN2M+mnfcnf2OxT5                                                                                        |                  |
| 11  | wtFqCY9jijKSKC4Ocu6iJS8A7Hi/yJQJ1NeUmnLpGpF/HKUrclu5pBdfiV1EXBkS                                                                                        |                  |
| 12  | LX2bm49PFGRS0guxJ2VC457vmAqACqKvwE5s3HvW1t3Tp1WE4AZt5n3s9tsYS0C7                                                                                        |                  |
| 13  | bwIDAQABo4ICfsCCAnswHQYDVR01BBYwFAYIKwYBBQUHAwEGCCsGAQUFBwMCMA4G                                                                                        | CUDE Castificate |
| 14  | A1UdDwEB/wQEAwIFoDAaBqNVHREEEsARgg9pbXBuZXcudGVsdC5jb20wHQYDVR00                                                                                        | COPS Certificate |
| 1.5 | BEYEFOxvmV/jdcIDMEVOjsWR/vRAo9ktMB8GA1UdIwQYMBaAFGi+nvEOFafkCFA7                                                                                        |                  |
| 16  | P1+jMBQFYSeCMIHIBaNVHR8EgcAwgb0wgbgggbeggbSGgbFsZGFw0i8vL0NOPVMt                                                                                        |                  |
| 7   | V010MiAwOFIvLUNBLENOFVdJTijwMDhSMixDTilDRFAs0049UHVibGliJTIwS2V5                                                                                        |                  |
| 18  | JTIwU2VvdmljZXMs0049U2VvdmljZXMs0049029uZmlndXJhdGlvbixE0s1TLERD                                                                                        |                  |
| .9  | PWNybT9jZXJ0aWZpY2F0ZVJ1dm9jYXRpb25MaXN0P2Jhc2U/b2JgZWN002xhc3M9                                                                                        |                  |
| 20  | Y1JMRG1sdHJpYnV0aW9uUG9pbnOwgboGCCsGAOUFBwEBBIGtMIGgMIGnBggrBgEF                                                                                        |                  |
| 21  | BOcwhoa Bernwk YXA 6Luß vO049Uv1XSU4vMDA4UijT±00E=00490U1BLENOPVB1Ymvn                                                                                  |                  |
| 12  | YulluMEt.] = SiluMEN1 cn2nY2VsLENOPUN1 cn2nY2VsLENOPUNybm2nZ2VyYXBnb24 s                                                                                |                  |
| 22  | REMGILINE De 1 ib 20 / YOFD2XJ0 a W2p Y2 F0 Z T9 i YXN1 P29 i amVidEN «YXNs PWN1 cmPm                                                                   |                  |
| 24  | 2ml i VXRnb25BdXRob2JndHkwPOYJKwYBBAGCNwIIHBDAwLaYmKwYBBAGCNwIIIhca7                                                                                    |                  |
| 25  | FoX.16BvFvY0vc=hoDVb1 =z4HbchzHohc91vC2W0C2OTwJvVJKvVRB3CC1vUKBBov                                                                                      |                  |
| 26  | CD1KBaarBaFFBO-D111KBaarBaFFBO-D1i1NBakahkiG9v0B10+F11OC10F1UJDv                                                                                        |                  |
| 27  | 2=MOFWaIW4bisbs/VCDCbIMDG54TF+FINTBasoavaw12XI1do0.JiN3T7Xd+Fo3G0                                                                                       |                  |
| 28  | IVD:DN2g226wiV5C2;+TL=/sUnc1C5wM6krI/8DFnBernerwhOUdgDIIChn4g21;NU                                                                                      |                  |
| 20  | -N-B-TLaOVOU-2/FU-BOhUb1DGovfryMi50+40b15vVc88b0bopI1T/8c2mv5m27                                                                                        |                  |
| 10  | D5=                                                                                                    |                  |
| 21  | V22+T.TC=v12vD+4+acOviVEVND8m8+WTRTIF=+aV2aUba8ff0FaDVVf/7mWrR.TDD                                                                                      |                  |
| 12  | 2m/lton=21Ud=FFUDu==                                                                                                    |                  |
| 12  | FND: CEDITICITE                                                                                                    |                  |
| 14  | BEGIN CERTIFICATE                                                                                                    |                  |
| 25  | MIDVTCCLARATEL TODVENE F8+70 Tex = 4C=0.4 + 1 ME = L + L + C0=0Blo=FlDEE                                                                                |                  |
| 16  | MDM-FOVECTI-17D-1 COBCDVDV20+MDF-D-VECTI-17D-1 COBCDVBIL-PV/BILS1                                                                                       |                  |
| 17  | AMOLULY SHALADS AND AND AND AND AND AND AND AND AND AND                                                                                                 |                  |
| 10  | KINDUYIASUYYEETTI 2D. CORCEVEN 20. WERE STRATES SALENA GORCEVEN                                                                                         |                  |
| 10  | a j DERRAWEGI KCZIMI ZE Y DOGOGKI DI Z SERKEWOWI KCZIMI ZE Y DOGOGKI DO SE KADOG                                                                        |                  |
| 10  | A TRACCY - C+ 2 - OTHER C + - 0.0 - 0.0 - 0.0 - 0.0 - 1.1 - WP: VO- DTPP 2000 T-4                                                                       |                  |
| 11  | 2C0Di TDILWAYOOFA                                                                                                    |                  |
| 10  | <pre>&gt;&gt;&gt;&gt;&gt;&gt;&gt;&gt;&gt;&gt;&gt;&gt;&gt;&gt;&gt;&gt;&gt;&gt;&gt;&gt;&gt;&gt;&gt;&gt;&gt;&gt;&gt;&gt;&gt;&gt;&gt;&gt;&gt;&gt;&gt;</pre> | Root Certificate |
| 12  | 3E/FC/SARCHOGNDYIGIQHWSA/FAB44IGABSHIA4DJIBSHAFSWL+IBFUINPFEACES                                                                                        |                  |
| 1.6 | 10q3fe+K21WA/mLub+Ogrioch43qsx26fbDxh0Wh0+2m3q/h319exx10bcw1vw20                                                                                        |                  |
| 171 | xquarvoscjotogaavsszaanyrsisaasvpaswebdiscoswarvom/novrornum/wi                                                                                         |                  |
| 10  | 2921WK90KA4CK00NVPDWHVNTK/IIAGMDAAGJUIDPHASGAIUdDWQLAWIDNJAPDGNV                                                                                        |                  |
| 10  | nkhbriolbinukun/mbuGaluduggwbbkovponunwnSangussiosAubwlngjAgbgar                                                                                        |                  |
| 10  | DGFFF11stAFFAATDADADGKGUK169WUDAUSTAAOCAUEAVSDS291K4D1SCAUBGMMe                                                                                         |                  |
| 10  | ISFERLSRERFUCTUTEITINCOULCHIONOUTTUTEIBUTTHORDENASSSSSSSSSSSSSSSSSSSSSSSSSSSSSSSSSSSS                                                                   |                  |
| 19  | KOUGPHIDRPDAORJHKUTADIMLOYAZUTZO380hrVRDZKIUG/IVEXr/ZhITeZc73utt                                                                                        |                  |
| 10  | KosgewgiQuawnropuudyompiziosinictoH490Pi0H2bmvD2UWALKXligsuEZimm                                                                                        |                  |
| 10  | MITUMAKL522DDA2W5qW901Impw13IG52KE251DvuaNcc7B6W0ngWI3HxnyuMTy21                                                                                        |                  |
| 22  | Deir/nber3250phr01b222tqk4qouE1gyoa02aLcVhV50dBCCvwy019y06+EscnM                                                                                        |                  |
| 10  |                                                                                                    |                  |
| 1   | END CERTIFICALE                                                                                                    |                  |
| 00  |                                                                                                    |                  |

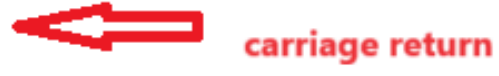

Pacchetto certificati CUPS

Eseguire il push dei certificati bundle creati in precedenza nel server CMS tramite WinSCP.

| Name        | Size | Туре             | Name                  | Size   | Changed               | Rights | Owner |
|-------------|------|------------------|-----------------------|--------|-----------------------|--------|-------|
| <b></b>     |      | Parent director  | C2wip.key             | 198 KB | 5/16/2020 3:44:38 PM  | rrr    | admin |
| cupbun.cer  | 4 KB | Security Certifi | CA.cer                | 198 KB | 8/17/2021 9:36:00 PM  | rrr    | admin |
| eucmbun.cer | 4 KB | Security Certifi | CA222.cer             | 198 KB | 8/17/2021 10:53:32 PM | rrr    | admin |
|             |      |                  | CA2222.cer            | 198 KB | 8/24/2023 9:35:26 AM  | rrr    | admin |
|             |      |                  | CB1.csr               | 198 KB | 8/24/2023 2:58:43 PM  | rrr    | admin |
|             |      |                  | CB1.key               | 198 KB | 8/24/2023 2:58:43 PM  | rrr    | admin |
|             |      |                  | CB222.cer             | 198 KB | 8/17/2021 11:07:26 PM | rrr    | admin |
|             |      |                  | CB222.csr             | 198 KB | 8/18/2021 4:21:01 AM  | rrr    | admin |
|             |      |                  | CB222.key             | 198 KB | 8/18/2021 4:21:01 AM  | rrr    | admin |
|             |      |                  | CB2222.cer            | 198 KB | 8/24/2023 9:35:26 AM  | rrr    | admin |
|             |      |                  | a) cmm.csr            | 198 KB | 4/20/2022 11:12:14 PM | rrr    | admin |
|             |      |                  | 🗋 cmm.key             | 198 KB | 4/20/2022 11:12:14 PM | rrr    | admin |
|             |      |                  | Cms.cer               | 198 KB | 9/21/2021 12:18:15 PM | rrr    | admin |
|             |      |                  | and cms.lic           | 198 KB | 10/26/2023 5:54:51 PM | rrr    | admin |
|             |      |                  | 🙀 cucmbun.cer         | 198 KB | 10/4/2023 7:18:03 PM  | rrr    | admin |
|             |      |                  | La cup.cer            | 198 KB | 10/4/2023 3:51:03 PM  | rrr    | admin |
|             |      |                  | cupbun.cer            | 198 KB | 10/4/2023 7:22:10 PM  | rrr    | admin |
|             |      |                  | Feb_09_2023_14_14.bak | 518 KB | 2/9/2023 2:13:12 PM   | rrr    | admin |
|             |      |                  | Feb_10_2023_13_27.bak | 518 KB | 2/10/2023 1:25:05 PM  | rrr    | admin |

Copia del bundle di certificati nel CMS

Assegnare il certificato del bundle TOMCAT su Callbridge utilizzando callbridge ucm certs <cert-bundle>.

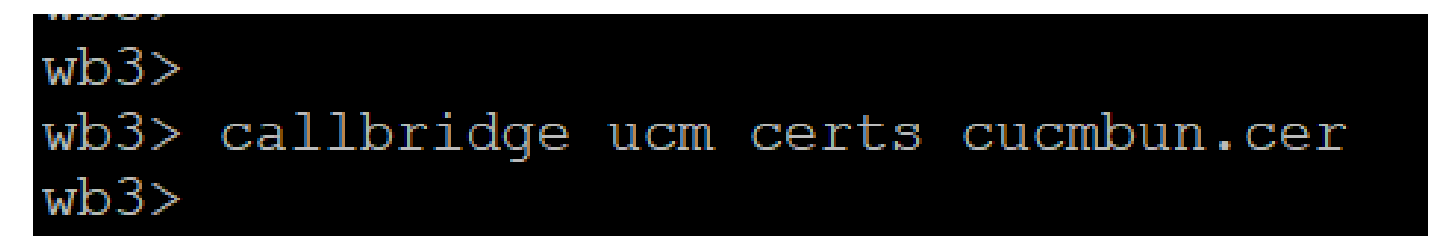

Trust certificato Callbridge

Assegna certificato bundle server CUP su Callbridge tramite callbridge imps certs <cert-bundle>.

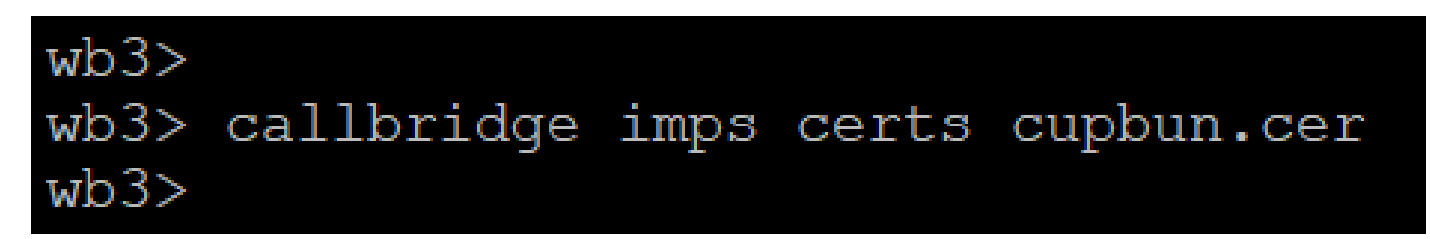

Eseguire ilcallbridge comando per verificare se i bundle di certificati sono assegnati.

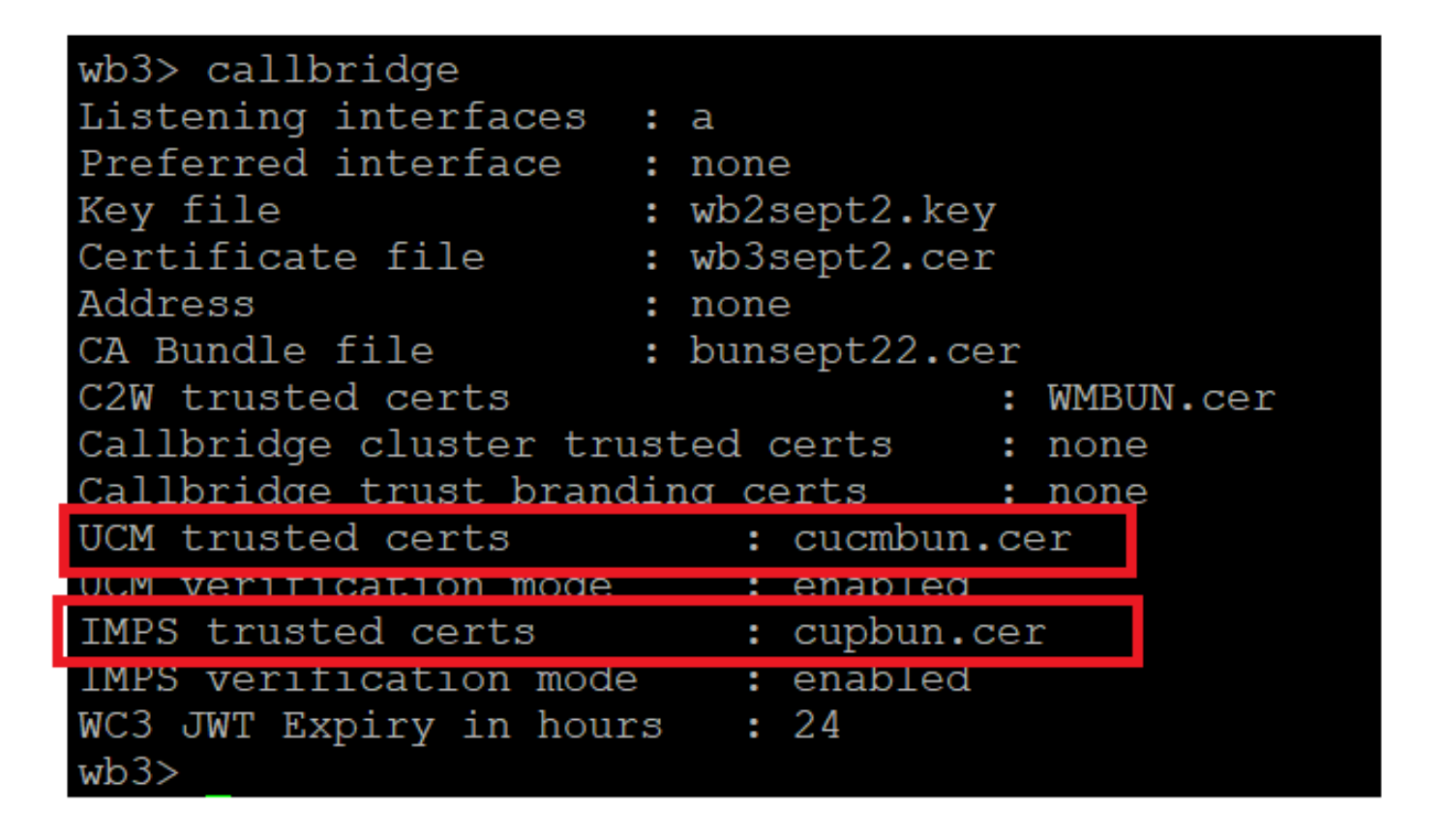

Controllo certificato trust Callbridge

Accedere a CUCM come amministratore CM, passare a User Management > User Settings > Access Control Group, fare clic su Add New e creare un gruppo di controllo di accesso CUCM\_AXL\_Group.

| cisco       | Cisco Uni<br>For Cisco Unif | fied CM Ad      | dministratio      | on                         |               |                   |                       |        |
|-------------|-----------------------------|-----------------|-------------------|----------------------------|---------------|-------------------|-----------------------|--------|
| System 💌    | Call Routing 👻 Me           | dia Resources 🔻 | Advanced Features | <ul> <li>Device</li> </ul> | Application 👻 | User Management 🔻 | Bulk Administration 💌 | Help 🔻 |
| Access Co   | ontrol Group Cor            | figuration      |                   |                            |               |                   |                       |        |
| Save        |                             |                 |                   |                            |               |                   |                       |        |
| _ Status —  |                             |                 |                   |                            |               |                   |                       |        |
| i Statu     | ıs: Ready                   |                 |                   |                            |               |                   |                       |        |
| Access C    | ontrol Group Inf            | ormation —      |                   |                            |               |                   |                       |        |
| Name*       |                             | CUC             | CM_AXL_GROUP      |                            |               |                   |                       |        |
| Available   | for Users with Use          | r Rank as * 1 - | Default User Rank |                            |               | ~                 |                       |        |
|             |                             |                 |                   |                            |               |                   |                       |        |
| Save        |                             |                 |                   |                            |               |                   |                       |        |
| (i) *- in   | dicates required it         | em.             |                   |                            |               |                   |                       |        |
| Creazione d | i un gruppo AXL             |                 |                   |                            |               |                   |                       |        |

Assegnare il ruolo Standard AXL API Access al gruppo di controllo di accesso creato in precedenza.

| Cisco Unified CM Administration<br>For Cisco Unified Communications Solutions                                                         | Skip to Content Navigation Cisco Unified CM Administration  cisco   About |
|----------------------------------------------------------------------------------------------------|---------------------------------------------------------------------------|
| System • Call Routing • Media Resources • Advanced Features • Device • Application • User Manager                                     | pent 💌 Bulk Administration 👻 Help 💌                                       |
| Access Control Group Configuration                                                                                                    | Related Links: Back To Find/List                                          |
| 📊 Save 🗶 Delete 🗈 Copy 👍 Add New                                                                                                    | Back To Find/List<br>Assign Role to Access Control Group                  |
| Status: Ready                                                                                                    | Roles<br>Dependency Records                                               |
| Access Control Group Information     Name*     CUCM_AXL_GRDUP     Available for Users with User Rank as *     1 - Default User Rank v |                                                                           |

Assegnazione dell'accesso API al gruppo AXL

| Name* CUCM_AXL_GROUP         |                                             |
|------------------------------|---------------------------------------------|
| Role Assignment              |                                             |
| Role Standard AXL API Access |                                             |
|                              | Assign Role to Group Delete Role Assignment |
|                              |                                             |
|                              |                                             |
| Save                         |                                             |

Passare aUser Management > Application User, fare clic su Add New e creare un utente applicazione AXLuser. Assegnare quindi il gruppo di controllo di accesso creato in precedenza.

| m • Cas Routing • Media Resources • Advanced Peatures • Device • Application • User Management • Buik Administration • Hep •                                                                                                    |                                                                                             |            |
|----------------------------------------------------------------------------------------------------|---------------------------------------------------------------------------------------------|------------|
| lication User Configuration                                                                                                    |                                                                                             |            |
| 544                                                                                                    |                                                                                             |            |
| lus                                                                                                    |                                                                                             |            |
| Status: Ready                                                                                                    | Find and List Access Control Groups — Mozilla Firefox —                                     | ×          |
| lication they information                                                                                                    |                                                                                             |            |
| r ID <sup>8</sup> ashaset                                                                                                    | O A https://10.106.113.229/ccmadmin/userGroupFindList.                                      |            |
|                                                                                                    |                                                                                             |            |
| Im Passuord                                                                                                    | Perdonal Multi America Control Communication                                                |            |
| A Credentials                                                                                                    | Pind and List Access Control Groups                                                         |            |
| Im Dipest Credentials                                                                                                    | Select All Clear All High Add Selected                                                      |            |
| resence Group* Standard Presence group v                                                                                                    |                                                                                             |            |
| Rank* 1-Default User Rank v                                                                                                    | statu                                                                                       |            |
| Accept Presence Subscription                                                                                                    | 3 30 records found                                                                          |            |
| Accept Out-of-dialog REFER                                                                                                    |                                                                                             |            |
| Accept Unsolicited Notification                                                                                                    | Access Control Group (1 - 30 of 30) Rows p                                                  | er Page 50 |
| locept Replaces Header                                                                                                    | Find Access Control Group where Name ~   tegins with ~   Find Clear Filter @                |            |
| a faformation                                                                                                    |                                                                                             |            |
|                                                                                                    | Admin-3rd Party APL                                                                         | 1          |
| Auto-registration Template                                                                                                    | Application Clant Users                                                                     | 1          |
| CSPieel Device Association                                                                                                    | CUCH_AKL_GROUP                                                                              | 1          |
| SEPOBIOADSP6366 (Fills more House Points)                                                                                                    | SCHOOL OWN                                                                                  | 1          |
| SEPURPORT STOLEN                                                                                                    | Standard CAR Admin Users                                                                    | 1          |
| **                                                                                                    | Standard CCH Admin Users                                                                    | 5          |
|                                                                                                    | Standard CCM End Users                                                                      | 1          |
|                                                                                                    | Standard CCM Gateway Administration                                                         | 1          |
|                                                                                                    | Standard CCH Phone Administration                                                           | 1          |
| able Profiles                                                                                                    | Standard CCH Read Only                                                                      | 1          |
|                                                                                                    | Standard CCH Server Haintenance                                                             | 1          |
|                                                                                                    | Standard CCM Server Honitoring                                                              | 1          |
| **                                                                                                    | Standard CCM Super Users                                                                    | 1          |
| Controlled Device Profiles                                                                                                    | <ul> <li>Standard Confidential Access Level Users</li> </ul>                                | 1          |
|                                                                                                    | Standard CTI Alex Call Honitoring                                                           | 1          |
|                                                                                                    | Standard CTI Allow Call Park Monitoring                                                     | 1          |
| DE Tafaccuillas                                                                                                    | Standard CTI Allow Call Recording                                                           | 1          |
| r andre fait fait for fine (                                                                                                    | Standard CTI Allow Calling Number Modification                                              | 1          |
|                                                                                                    | Standard CTI Allow Control of All Devices                                                   | 1          |
|                                                                                                    | <ul> <li>Standard CTI Allow Control of Phones supporting Connected Xfer and conf</li> </ul> | 1          |
| View Details                                                                                                    | <ul> <li>Standard CTI Allow Control of Phones supporting Rollover Hode</li> </ul>           | 1          |
| and all a second second s | Standard CTI Allow Reception of SRTP Key Matanial                                           | 1 I        |
|                                                                                                    | Standard CTI Enabled                                                                        | 1          |
| Add to Access Control Group                                                                                                    | Randard CTI Sesure Connection                                                               | 1          |
|                                                                                                    | Standard EM Authentication Proxy Rights                                                     | 8          |

Creazione di un utente e assegnazione di un gruppo AXL

Creare un utente CUP e assegnare i due ruoli seguenti: Third Party Application Users e Admin-3rd Party API.

| Application User Configu         | aration                    |                           |                                                                               |                     |
|----------------------------------|----------------------------|---------------------------|-------------------------------------------------------------------------------|---------------------|
| 🔜 Save 🗙 Delete 🗋 Copy 🕂 Add New |                            |                           | https://10.106.113.229/ccmadmin/userGroupFindList.do?whe 50%                  | ය ≡                 |
| Application User Informa         | tion                       |                           |                                                                               |                     |
| User ID*                         | cupuser Ed                 | it Credential             | Find and List Access Control Groups                                           |                     |
| Password                         |                            |                           | Select All Clear All Ad Selected 🕎 Close                                      |                     |
| Confirm Password                 |                            |                           |                                                                               |                     |
| Digest Credentials               |                            |                           | 1 31 records found                                                            |                     |
| Confirm Digest Credentials       |                            |                           |                                                                               |                     |
| BLF Presence Group*              | Standard Presence group v  |                           | Access Control Group (1-31 (31)                                               | Rows ner Rene St. v |
| User Rank*                       | 1-Default User Rank v      |                           |                                                                               | tons bei cabe 20    |
| Accept Presence Subscrip         | stion                      |                           | Find Access Control Group where Name * Degins with * ad Find Clear Filter 🕹 📼 |                     |
| Accept Out-of-dialog REF         | rea                        |                           | Name *                                                                        | Rank                |
| Accept Unsolicited Notific       | ation                      |                           | Admin-3rd Party API                                                           | 1                   |
| Accept Replaces Header           |                            |                           | Application client users                                                      | 1                   |
| Device Information               |                            | 100                       | CUCM_ANL_GROUP                                                                | 1                   |
| vevice information               |                            |                           | CUP_User_GRP                                                                  | 1                   |
| AVAIADIE DEVICES                 | Auto-registration Template |                           | Standard Audit Users                                                          | 1                   |
|                                  | CSPtest                    | <b>Device Association</b> | Standard CAR Admin Users                                                      | 1                   |
|                                  | SEP0896AD5F6396            | Find more Route Po        | Standard CCN Admin Users                                                      | 1                   |
|                                  | SEP08964D5F6397            |                           | Standard CCM End Users                                                        | 1                   |
|                                  | **                         |                           | Standard CCM Gateway Administration                                           | 1                   |
| Controlled Devices               |                            |                           | Standard CCM Phone Administration                                             | 1                   |
|                                  |                            |                           | Standard CCM Read Only                                                        | 1                   |
|                                  |                            |                           | Standard CCM Server Maintenance                                               | 1                   |
| Available Profiles               |                            |                           | Standard CCM Server Monitoring                                                | 1                   |
|                                  |                            |                           | Standard CCM Super Users                                                      | 1                   |
|                                  |                            |                           | Standard Confidential Access Level Users                                      | 1                   |
|                                  | ~                          |                           | Standard CTI Allow Call Monitoring                                            | 1                   |
| CTI Controlled Device Profile    | ***                        | _                         | Standard CTI Allow Call Park Monitoring                                       | 1                   |
|                                  |                            | *                         | Standard CTI Allow Call Recording                                             | 1                   |
|                                  |                            | ^                         | Standard CTI Allow Calling Number Modification                                | 1                   |
|                                  |                            |                           | Standard CTI Allow Control of All Devices                                     | 1                   |
| CAPF Information                 |                            |                           | Standard CTI Allow Control of Phones supporting Connected Xfer and conf       | 1                   |
| Associated CAPF Profiles         |                            |                           | Standard CTI Allow Control of Phones supporting Rollover Mode                 | 1                   |
|                                  |                            |                           | Standard CTI Allow Reception of SRTP Key Material                             | 1                   |
|                                  | 10-10                      | -                         | Standard CTI Enabled                                                          | 1                   |
|                                  | 1 77871 5                  | 1010                      | Standard CTI Secure Connection                                                | 1                   |
| CPermissions Informatio          | n                          |                           | Standard EM Authentication Proxy Rights                                       | 1                   |
| Groups                           |                            |                           | Standard EM Roaming Across Clusters Super Users                               | 1                   |
|                                  | Add to A                   | ccess Control Group       | Standard Packet Sniffer Users                                                 | 1                   |
|                                  | Remove I                   | rom Access Control Group  | Standard RealitimeAndTraceCollection                                          | 1                   |
| Roles                            |                            |                           | Standard TabSync User                                                         | 1                   |
|                                  |                            |                           | Third Party Application Users                                                 | 1                   |
|                                  |                            |                           | Carlos de Carlos de Carlos Carlos                                             |                     |
|                                  | View Details               |                           | (approved) (region with (region approximation (region))                       |                     |

Creazione utente CUP

Abilitare la verifica dei certificati per i certificati CUCM e Cisco Unified Communications Manager IM & Presence Service (IMPS) sul CMS utilizzando:

callbridge ucm verify <enable/disable>

callbridge imps verify <enable/disable>

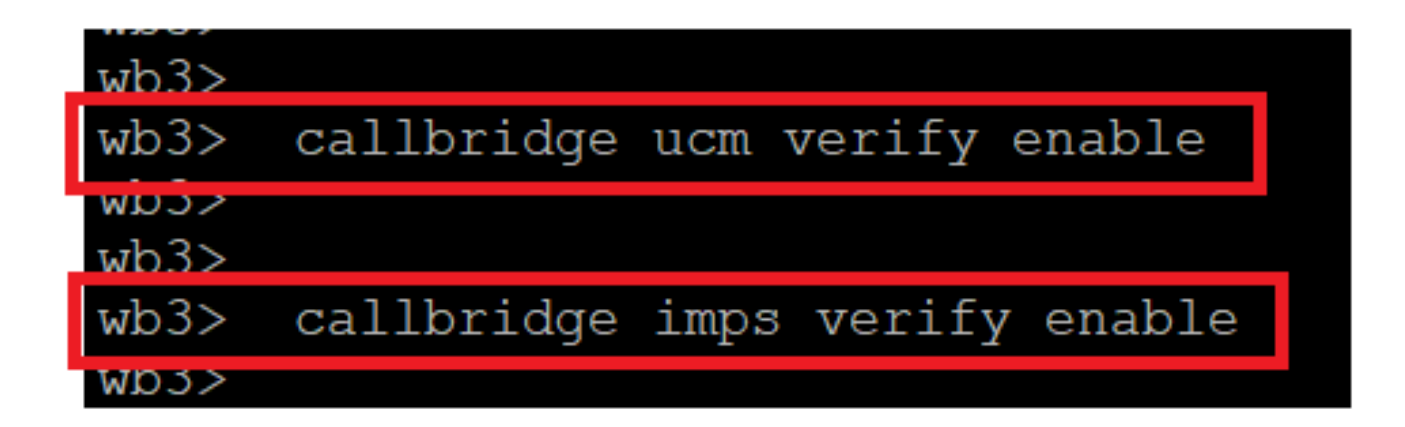

Callbridge verifica i certificati CUCM e CUPS

Verificarlo eseguendo il callbridge comando.

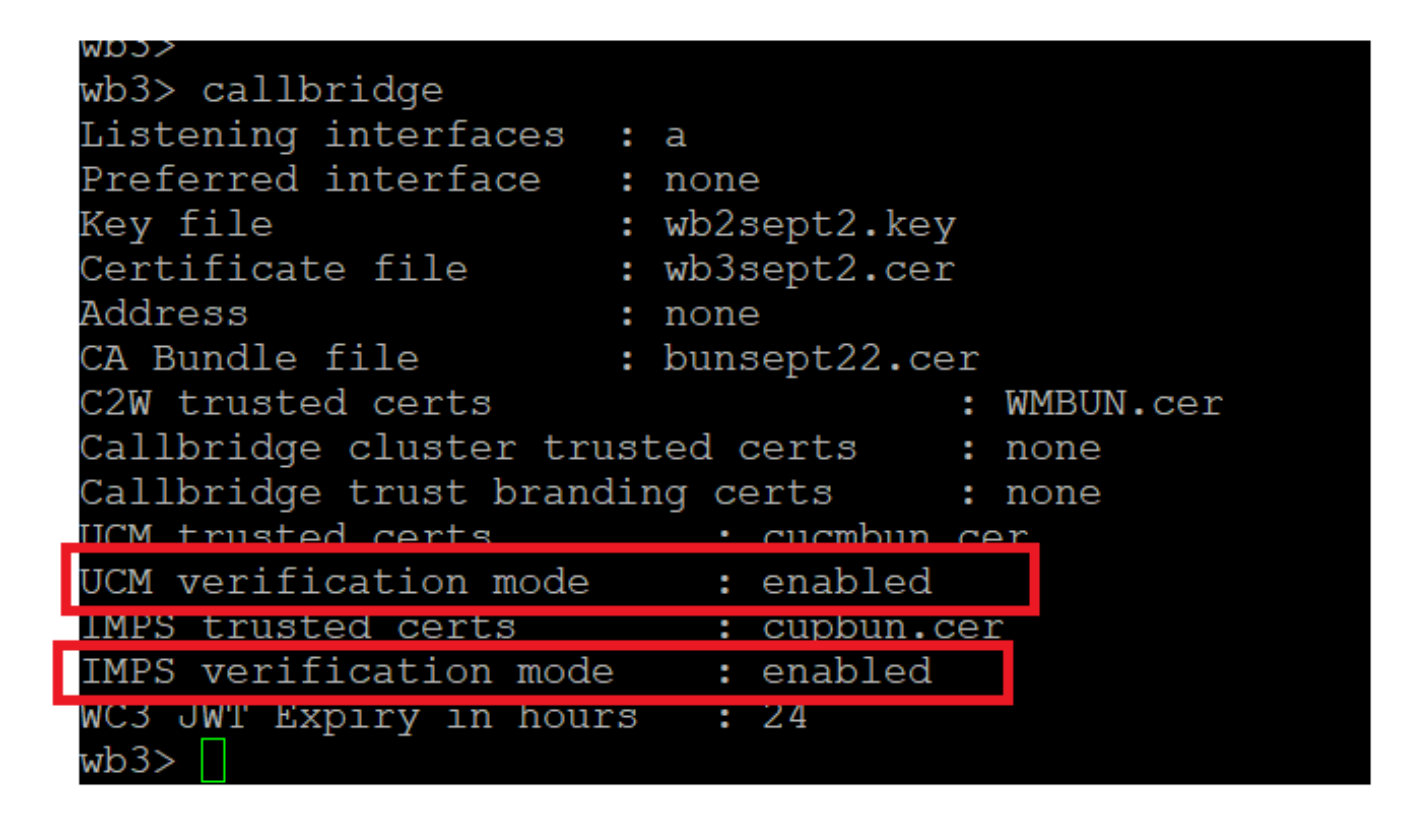

Controllo dei comandi di Callbridge

Aggiungere ora il nome di dominio completo (FQDN) CUCM e l'utente **AXL** e **CUPS** creati in precedenza su CMS using callbridge ucm add <hostname/IP> <axl\_user> epresence\_user>.

axl\_user = utente AXL su CUCM

presence\_user = Utente CUP creato in precedenza

```
wb3>
wb3> callbridge ucm add <hostname/IP> <axl_user> <presence_user>
Onlv 1 UCM node is allowed. Delete existing UCM node to add a new UCM node.
wb3> callbridge ucm add cucm14test.test.com axluser cupuser
Enter axl user password:
Enter presence user password:
UCM node updated successfully. Restart the callbridge for changes to take effect.
wb3>
wb3>
```

Aggiunta di CUCM a Callbridge

Ora, verificare se CMS considera attendibili i servizi CUCM con l'aiuto di:

callbridge ucm <hostname/IP> axl\_service status

callbridge ucm cucm14test.test.com axl\_service status

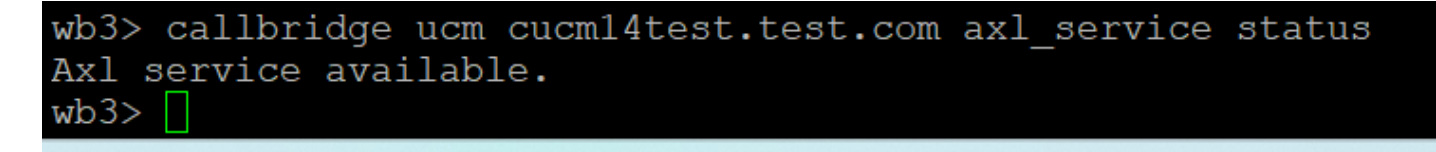

callbridge imps <hostname/IP> <presence\_user> presence\_service status

wb3> callbridge imps impnew.test.com cisco presence\_service status

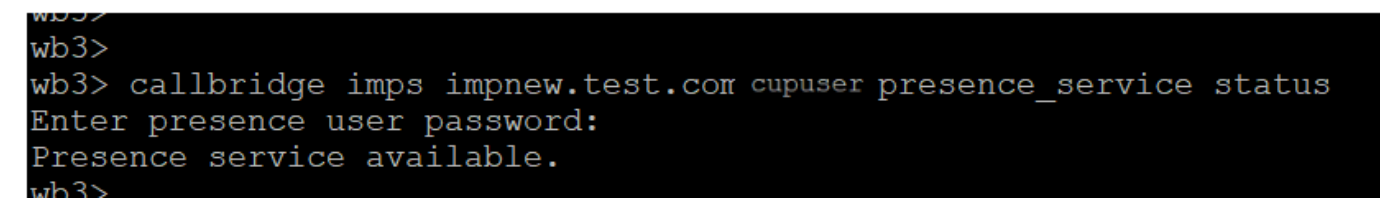

Stato presenza Callbridge

I servizi disponibili consentono a CUCM e CMS di considerarsi reciprocamente attendibili per i servizi AXL e Presence.

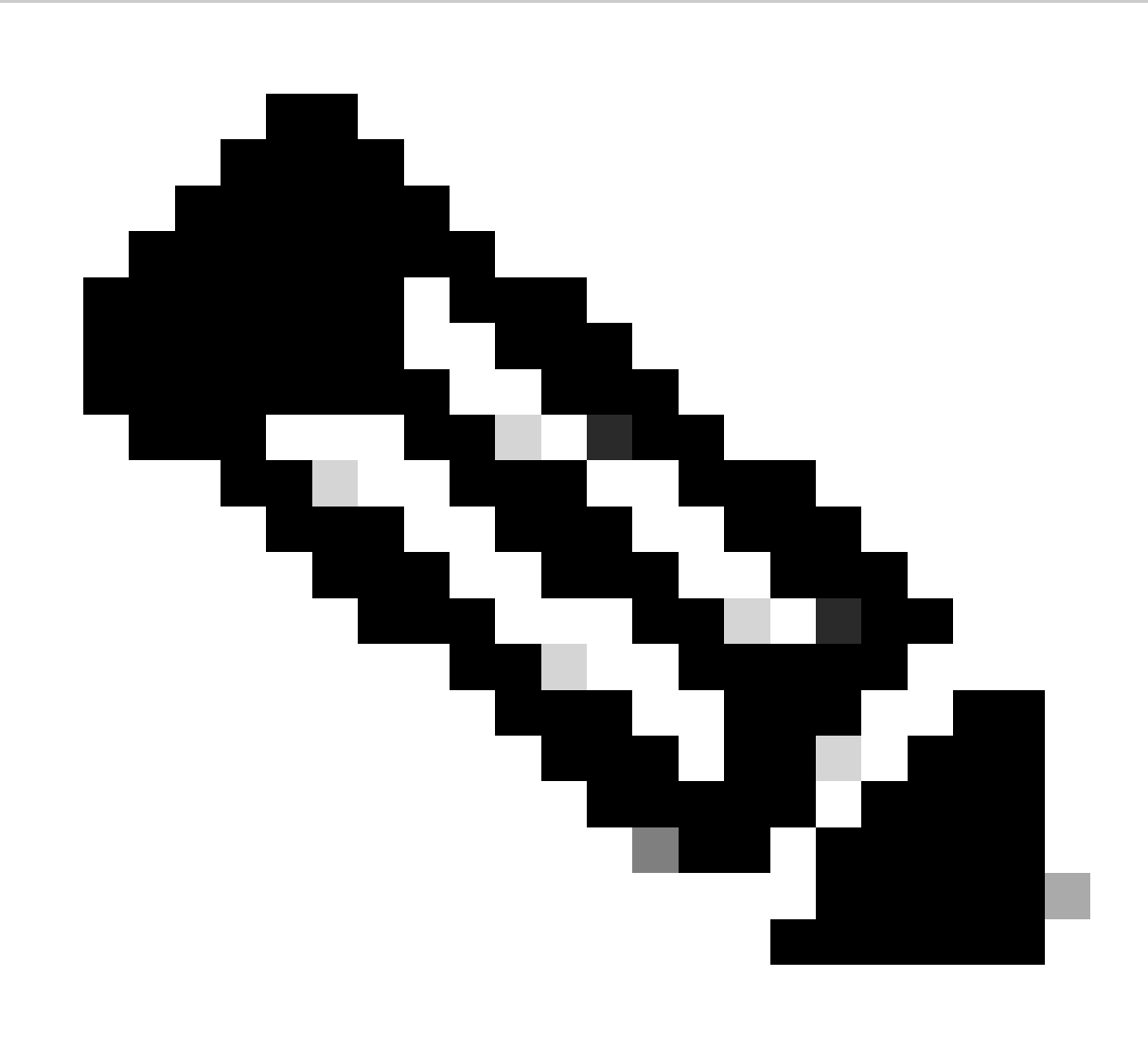

CUCM ha utenti Lightweight Directory Access Protocol (LDAP) sincronizzati e anche aggiornati su CUPS. Gli utenti devono avere lo stesso ID utente dell'app Web e Jabber JID e devono essere connessi all'app Web con lo stesso ID utente, per poter aggiornare la presenza in Jabber.

Configurazione specifica CUCM per la condivisione della presenza tra Webapp e client Jabber

Per CUCM deve essere configurato LDAP.

Sistema LDAP:

| LDAP System Configuration                                             |   |  |  |  |  |  |  |
|-----------------------------------------------------------------------|---|--|--|--|--|--|--|
| – Status –                                                            |   |  |  |  |  |  |  |
|                                                                       |   |  |  |  |  |  |  |
| Please Delete All LDAP Directories Before Making Changes on This Page |   |  |  |  |  |  |  |
| Please Disable LDAP Authentication Before Making Changes on This Page |   |  |  |  |  |  |  |
|                                                                       |   |  |  |  |  |  |  |
| LDAP System Information                                               |   |  |  |  |  |  |  |
| Enable Synchronizing from LDAP Server                                 |   |  |  |  |  |  |  |
| LDAP Server Type Microsoft Active Directory                           | ~ |  |  |  |  |  |  |
| LDAP Attribute for User ID sAMAccountName                             |   |  |  |  |  |  |  |
|                                                                       |   |  |  |  |  |  |  |

Configurazione LDAP CUCM 1

Directory LDAP:

| LDAP Directory Related Links: Back to                                                                                 |                                                 |              |           |   |   |  |  |  |                                                 |                   |  |
|----------------------------------------------------------------------------------------------------|-------------------------------------------------|--------------|-----------|---|---|--|--|--|-------------------------------------------------|-------------------|--|
| 🔚 Save 💥 Delete [ Copy 🍖 Perform Full Sync Now 🕂 Add New                                                              |                                                 |              |           |   |   |  |  |  |                                                 |                   |  |
| CLDAP Directory Information                                                                                           |                                                 |              |           |   |   |  |  |  |                                                 |                   |  |
| LDAP Configuration Name*                                                                                              | ADDOT240                                        |              |           |   |   |  |  |  |                                                 |                   |  |
| LDAP Manager Distinguished Name*                                                                                      | administrator@test.com                          |              |           |   |   |  |  |  |                                                 |                   |  |
| LDAP Password*                                                                                                    |                                                 |              |           |   |   |  |  |  |                                                 |                   |  |
| Confirm Password*                                                                                                    |                                                 |              |           |   | = |  |  |  |                                                 |                   |  |
| LDAP User Search Base*                                                                                                | Arch Base <sup>4</sup> Olladrano DCatest DCarom |              |           |   |   |  |  |  |                                                 |                   |  |
| LDAP Custom Filter for Users                                                                                          | < None >                                        |              |           | ~ |   |  |  |  |                                                 |                   |  |
| Synchronize*                                                                                                    | O Users Only                                    | Users ar     | nd Groups |   |   |  |  |  |                                                 |                   |  |
| LDAP Custom Filter for Groups                                                                                         | < None >                                        |              |           | ~ |   |  |  |  |                                                 |                   |  |
| LDAP Directory Synchronization Schedule       Perform Sync Just Once       Perform a Re-sync Every*       7       DAY |                                                 |              |           |   |   |  |  |  |                                                 |                   |  |
| └──<br>┌Standard User Fields To Be Synch                                                                              | nronized —                                      |              |           |   |   |  |  |  |                                                 |                   |  |
| Cisco Unified Communications Mana                                                                                     | ger User Fields                                 | LDAP Attribu | te        |   |   |  |  |  | Cisco Unified Communications Manager User Field | ds LDAP Attribute |  |
| User ID                                                                                                    |                                                 | sAMAccount   | lame      |   |   |  |  |  | First Name                                      | givenName         |  |
| Middle Name                                                                                                    |                                                 | middleName   | ~         |   |   |  |  |  | Last Name                                       | sn                |  |
| Manager ID                                                                                                    |                                                 | manager      |           |   |   |  |  |  | Department                                      | department        |  |
| Phone Number                                                                                                    |                                                 | telephoneNu  | mber 🖌    |   |   |  |  |  | Mail ID                                         | mail              |  |
| Title                                                                                                    |                                                 | title        |           |   |   |  |  |  | Home Number                                     | homephone         |  |
| Mobile Number                                                                                                    |                                                 | mobile       |           |   |   |  |  |  | Pager Number                                    | pager             |  |
| Directory URI                                                                                                    |                                                 | mail         | <b>`</b>  |   |   |  |  |  | Display Name                                    | displayName       |  |

Configurazione LDAP CUCM 2

#### Autenticazione LDAP

CUCM 3

Configurazione LDAP CUCM 1 Configurazione LDAP CUCM 1 Configurazione LDAP CUCM 1

|                                       | Save                                  |                                  |                    |  |  |  |  |  |
|---------------------------------------|---------------------------------------|----------------------------------|--------------------|--|--|--|--|--|
|                                       | Status Status: Ready                  |                                  |                    |  |  |  |  |  |
|                                       | LDAP Authentication for End User      | s                                |                    |  |  |  |  |  |
|                                       | ✓ Use LDAP Authentication for End     |                                  |                    |  |  |  |  |  |
|                                       | LDAP Manager Distinguished Name*      | administrator@test.com           |                    |  |  |  |  |  |
|                                       | LDAP Password*                        | ••••••                           |                    |  |  |  |  |  |
|                                       | Confirm Password*                     | ••••••                           |                    |  |  |  |  |  |
|                                       | LDAP User Search Base*                | OU=Acano,DC=test,DC=com          |                    |  |  |  |  |  |
| └──────────────────────────────────── |                                       |                                  |                    |  |  |  |  |  |
| Configurazione LDAP                   | Hos<br>Add Another Redundant LDAP Ser | t Name or IP Address for Server* | LDAP Port* Use TLS |  |  |  |  |  |

Utenti estratti da LDAP in CUCM con Mail-ID configurato:

| End User Configuration                           |                                                       |                 |  |  |  |  |  |  |
|--------------------------------------------------|-------------------------------------------------------|-----------------|--|--|--|--|--|--|
| 🔚 Save 🗶 Delete 🕂 Add New 阃 Revoke Refresh Token |                                                       |                 |  |  |  |  |  |  |
| Status<br>Status: Ready                          |                                                       |                 |  |  |  |  |  |  |
| User Information ——                              |                                                       |                 |  |  |  |  |  |  |
| User Status<br>User ID*<br>Self-Service User ID  | Active Enabled LDAP Synchronized User<br>test<br>1000 |                 |  |  |  |  |  |  |
| PIN                                              | •••••                                                 | Edit Credential |  |  |  |  |  |  |
| Confirm PIN                                      | ••••••                                                |                 |  |  |  |  |  |  |
| Last name*<br>Middle name                        | test                                                  |                 |  |  |  |  |  |  |
| First name                                       | test                                                  |                 |  |  |  |  |  |  |
| Display name<br>Title                            | test test                                             |                 |  |  |  |  |  |  |
| Directory URI<br>Telephone Number<br>Home Number | test@test.com                                         |                 |  |  |  |  |  |  |
| Mobile Number                                    |                                                       |                 |  |  |  |  |  |  |
| Pager Number                                     |                                                       |                 |  |  |  |  |  |  |
| Mail ID<br>Manager User ID                       | test@test.com                                         |                 |  |  |  |  |  |  |

#### Utenti in CUCM

Utente CUCM aggiornato sul server CUPS:

| ababi                  | <b>Cisco Unified CM</b>    | IM and Pres          | ence Adm         | Navigation: Cisco Unified CM IM and Presence Administration 👻 Go |                |                |                   |                 | ✓ G0 |            |             |             |
|------------------------|----------------------------|----------------------|------------------|------------------------------------------------------------------|----------------|----------------|-------------------|-----------------|------|------------|-------------|-------------|
| cisco                  | For Cisco Unified Communi- | cations Solutions    |                  |                                                                  |                |                |                   | 4               | A8   | cisco      | Logout      | About       |
| System -               | Presence • Messaging •     | Application - Bulk / | Administration 🔫 | Diagnostics -                                                    | Help 👻         |                |                   |                 |      |            |             |             |
| E Presence             | ce Topology                | Node User Assi       | gnment (impr     | ew.test.com)                                                     |                |                |                   |                 |      |            |             |             |
| 6-1                    | impnew.test.com            | Status               |                  |                                                                  |                |                |                   |                 |      |            |             |             |
| All U                  | assigned Users (0)         | i 2 records          | found            |                                                                  |                |                |                   |                 |      |            |             |             |
| All Assigned Users (2) |                            |                      |                  |                                                                  |                |                |                   |                 |      |            |             |             |
|                        |                            | User Assignm         | ient (1 - 2      | of 2)                                                            |                |                |                   |                 |      | Rows p     | per Page    | 50 <b>v</b> |
|                        |                            | Find User Assig      | nment where L    | Jser ID 🗸 🗸                                                      | begins with v  |                | Find Clear Filter | 4               |      |            |             |             |
|                        |                            | User ID 🔺            | First Name       | Last Name                                                        | IM Address     | Directory URI  | Failed Over       | Node            |      | Presence R | edundancy G | roup        |
|                        |                            | test                 | test             | test                                                             | test@test.com  | test@test.com  |                   | impnew.test.com | De   | faultCUPSu | bcluster    |             |
|                        |                            | test2                | test2            | 2                                                                | test2@test.com | test2@test.com |                   | impnew.test.com | De   | faultCUPSu | bcluster    |             |

Utenti in CUPS

La stessa directory LDAP è configurata anche nel CMS. Il database utenti viene estratto e sincronizzato su CMS.

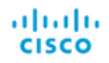

#### Status 🔻 Configuration 🔻 Logs 🔻

| Users            |                          |                          |  |
|------------------|--------------------------|--------------------------|--|
| Filter           | Submit Query             |                          |  |
| Name             | Email                    |                          |  |
| Gogi             | gogi@s.com               | gogi@s.com               |  |
| Saiacano         | saiacano@s.com           | Saiacano@s.com           |  |
| cms user         | cmsuser1@saml.com        | cmsuser1@saml.com        |  |
| go go            | gogo@federation.com      | gogo@federation.com      |  |
| ivrman           | ivrman@s.com             | ivrman@s.com             |  |
| joey             | joey@s.com               | joey@s.com               |  |
| popo1 1          | popo11@saml.com          | popo11@saml.com          |  |
| prashant         | prkapur@s.com            | prkapur@s.com            |  |
| replication user | replicationuser@saml.com | replicationuser@saml.com |  |
| sai 1            | sai1@saml.com            | sai@saml.com             |  |
| sai1 acano       | sai1acano@federation.com | sai1acano@federation.com |  |
| saml superuser   | ssosuperuser@saml.com    | ssosuperuser@saml.com    |  |
| sankar v         |                          | sankar@s.com             |  |
| shakur 2pac      | 2pac@s.com               | 2pac@s.com               |  |
| test test        | test@test.com            | test@test.com            |  |
| test2            | test2@test.com           | test2@test.com           |  |
| user 1           | user1@saml.com           | user1@saml.com           |  |

Utenti CMS

Ora, poiché è già stato verificato che il sistema CMS può considerare attendibile CUCM, è possibile procedere con il test della presenza.

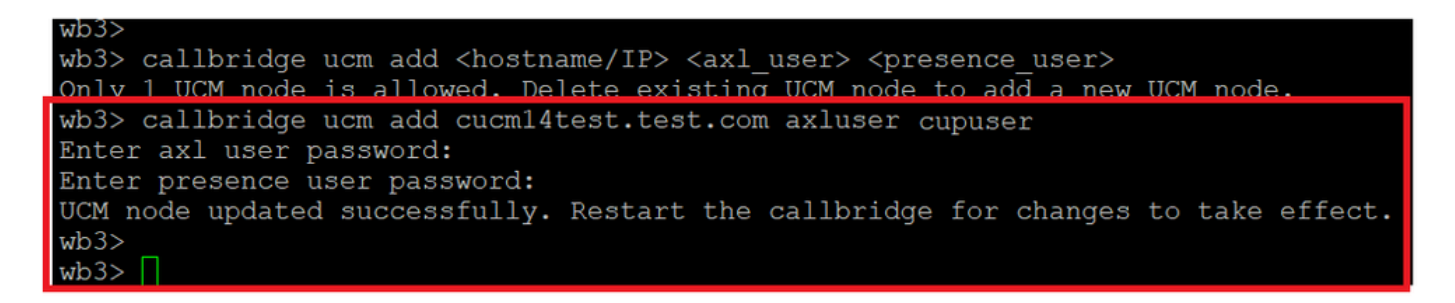

Aggiunta di CUPS e CUCM a CMS

Verifica

Firmato su due client con lo stesso utente (sincronizzato dallo stesso LDAP):

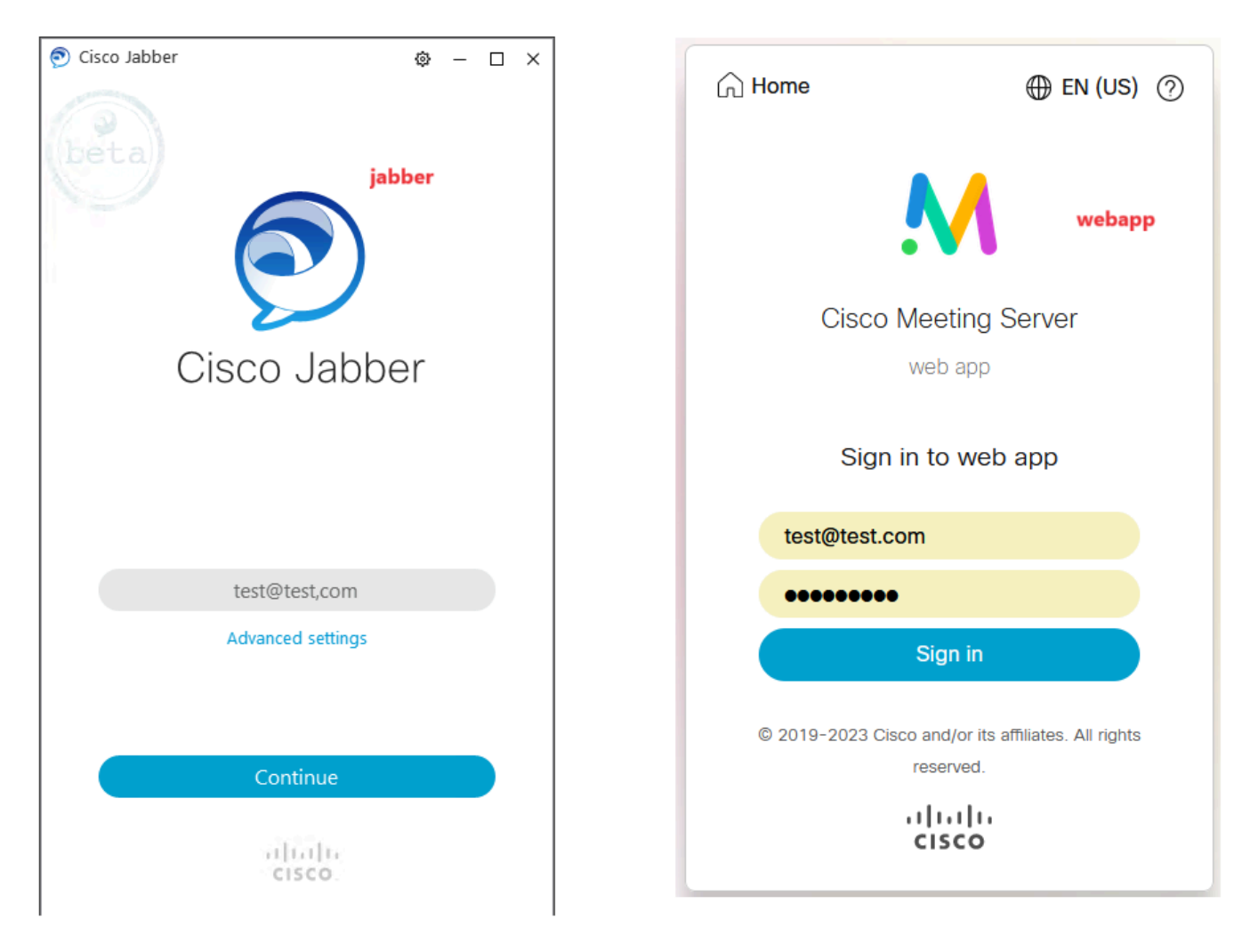

Accesso utente in Jabber e webapp

Entrambi i client hanno eseguito l'accesso allo stesso utente test@test.com.

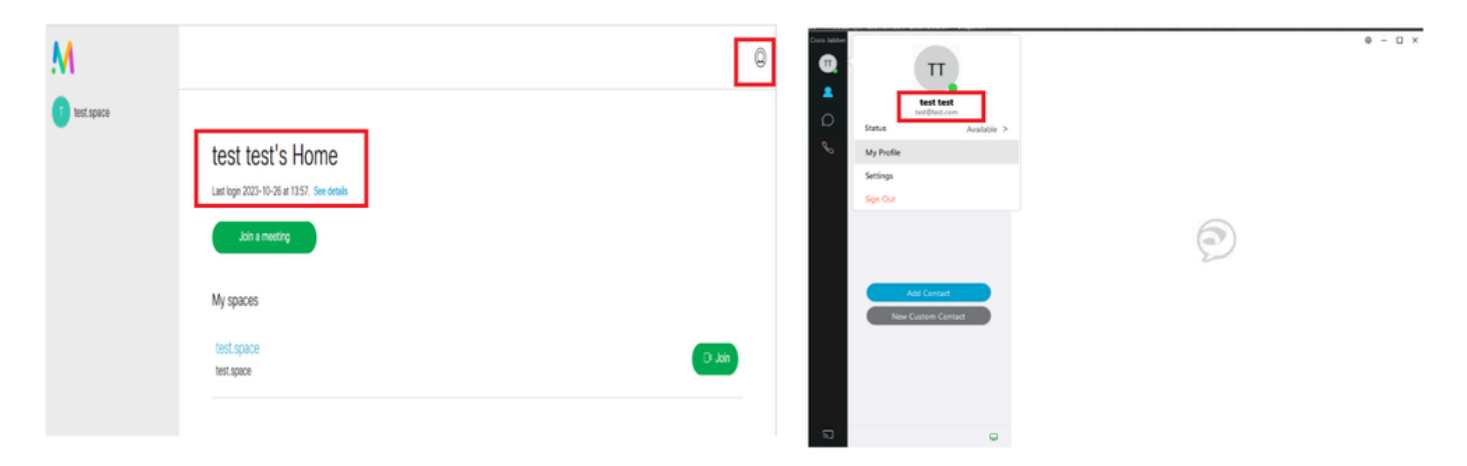

Presenza in Jabber e Webapp prima della chiamata

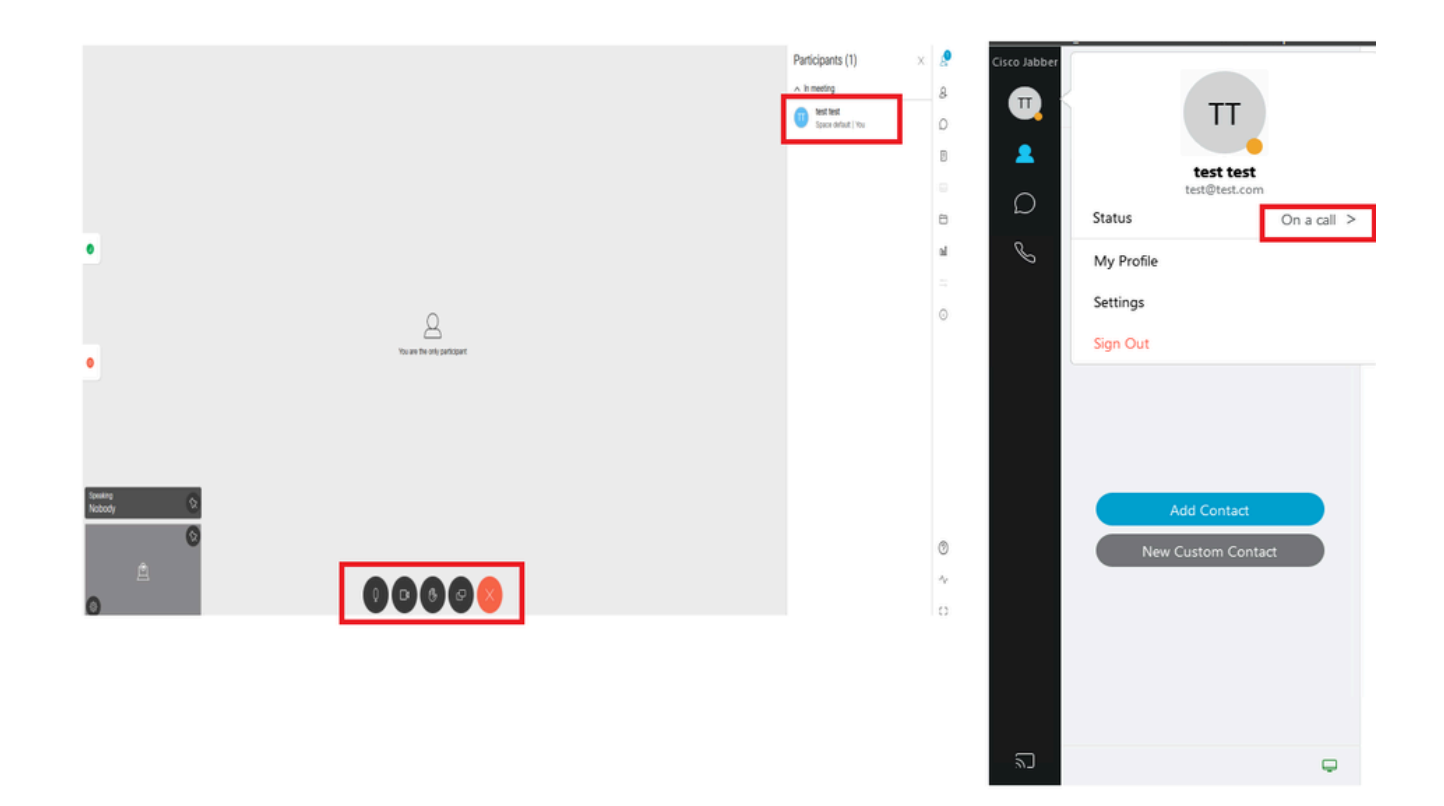

Lo stato della presenza cambia quando la chiamata viene aggiunta da webapp

Quando un utente Jabber accede all'app Web e si unisce a una riunione, il server di riunione aggiorna lo stato di Jabber su 'In una riunione, In una chiamata' e torna allo stato precedente dopo che l'utente ha terminato la riunione. Ad esempio, se lo stato dell'utente su Jabber mostra 'Disponibile', viene aggiornato a 'In riunione, In chiamata' quando si è in riunione con un'app Web. Quando l'utente abbandona la riunione, lo stato di Jabber viene impostato nuovamente su 'Disponibile'. Se l'utente Jabber partecipa a un'altra riunione/chiamata mentre partecipa alla riunione dell'app Web, il Meeting Server non aggiorna lo stato di Jabber. Se l'utente Jabber ha impostato il proprio stato su 'DND - Non disturbare' prima di partecipare alla riunione dell'app Web, Meeting Server non aggiorna lo stato di Jabber. Se l'utente aggiorna manualmente lo stato di Jabber in qualsiasi momento durante la riunione dell'app Web, Meeting Server non ignora lo stato dell'utente aggiornato manualmente.

#### Informazioni su questa traduzione

Cisco ha tradotto questo documento utilizzando una combinazione di tecnologie automatiche e umane per offrire ai nostri utenti in tutto il mondo contenuti di supporto nella propria lingua. Si noti che anche la migliore traduzione automatica non sarà mai accurata come quella fornita da un traduttore professionista. Cisco Systems, Inc. non si assume alcuna responsabilità per l'accuratezza di queste traduzioni e consiglia di consultare sempre il documento originale in inglese (disponibile al link fornito).